# Maven Lite Installation on Windows

#### Retour

- Voir la documentation Française
- See the PDF documentation

### Table of Contents

- Maven Lite Installation on Windows
  - Table of Contents
  - Automatic Installation of Maven Lite Windows (Recommended)
  - Manual Installation of Maven Lite Windows

#### Automatic Installation of Maven Lite - Windows (Recommended)

- Download the Compressed file of the French version containing the application files.
- Unzip the compressed file by right-clicking on the file and clicking on Extract all... Drain Image 1
- Confirm the extraction to the folder of your choice by clicking on Extract Duzip Image 2
- Run the installer.bat installation script by right-clicking on it and selecting Run as administrator
- You should see a command window open and display text similar to this Cript Execution Result Image
- Press any key to close the command window
- Add the C:\Program Files\maven-lite folder to the system PATH environment variable
  - If you don't know how to do this, execute the command below or follow these steps or follow this tutorial
    - Open the Start menu
    - Type environment variables and click on Edit the system environment variables
    - Click on Environment Variables...
    - Select the system variable Path and click on Edit...
    - Click on New
    - Type C:\Program Files\maven-lite and click on OK
    - Click on OK
    - Click on OK
  - Execute the following command in a PowerShell terminal as an administrator

SETX PATH "%PATH%;C:\Program Files\maven-lite"

• You can delete the remaining unused files as well as the compressed file.

## Manual Installation of Maven Lite - Windows

- Download the Compressed file of the French version containing the application files.
- Unzip the compressed file by right-clicking on the file and clicking on Extract all...
- Confirm the extraction to the folder of your choice by clicking on Extract During Image 2
- Create the C:\Program Files\maven-lite folder

mkdir 'C:\Program Files\maven-lite'

• Create the C:\Program Files\maven-lite\etc folder

mkdir 'C:\Program Files\maven-lite\etc'

• Move the .class and .jar files to the C:\Program Files\maven-lite\etc folder

```
MOVE hamcrest-core-1.3.jar 'C:\Program Files\maven-lite\etc'
MOVE junit-4.13.2.jar 'C:\Program Files\maven-lite\etc'
MOVE MavenLite.class 'C:\Program Files\maven-lite\etc'
```

• Move the Batch files to the C:\Program Files\maven-lite folder

```
MOVE mvnl.bat 'C:\Program Files\maven-lite'
MOVE mvnl-uninstall.bat 'C:\Program Files\maven-lite'
```

- Add the C:\Program Files\maven-lite folder to the system PATH environment variable
  - If you don't know how to do this, follow these steps or follow this tutorial
    - Open the Start menu
    - Type environment variables and click on Edit the system environment variables
    - Click on Environment Variables...
    - Select the system variable Path and click on Edit...
    - Click on C:\Program Files\maven-lite and click on Remove
    - Click on OK
    - Click on OK
    - Click on OK
  - Execute the following command in a PowerShell terminal as an administrator

SETX PATH "%PATH%;C:\Program Files\maven-lite"

• Delete the remaining unused files as well as the compressed file.

Retour